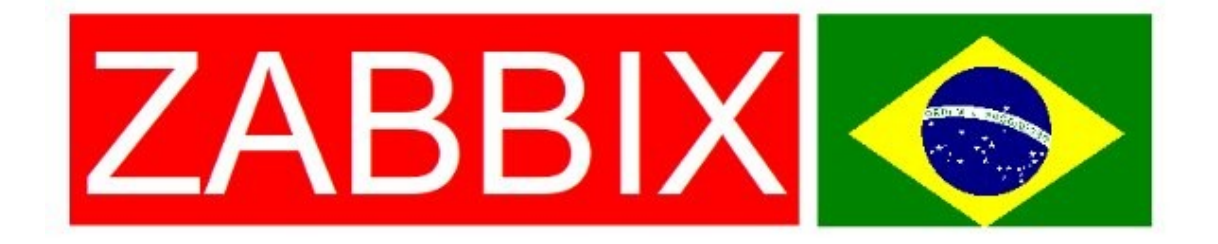

# Tutorial de instalação do Zabbix Server 1.8.3 no Ubuntu Server 10.04

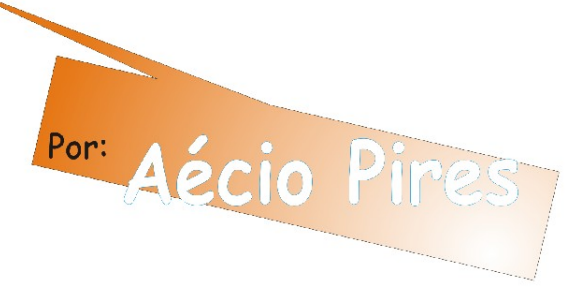

JOÃO PESSOA-PB

SET/2010

#### Aécio dos Santos Pires

http://aeciopires.com aeciopires@gmail.com

Tecnólogo em Redes de Computadores – IFPB, pós-graduando em Segurança da Informação – iDEZ, administrador de sistemas da Dynavídeo e membro da comunidade Zabbix Brasil.

#### Licença de Uso

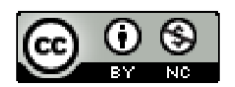

Este trabalho está licenciado sob uma Licença Creative Commons Atribuição-Uso Não-Comercial 2.5 Brasil. Para ver uma cópia desta licença, visite http://creativecommons.org/licenses/by-nc/2.5/br/ ou envie uma carta para Creative Commons, 171 Second Street, Suite 300, San Francisco, California 94105, USA.

# Sumário

| 1. Introdução                                          | 4         |
|--------------------------------------------------------|-----------|
| 2. Instalando e configurando as dependências           | 6         |
| 2.1. Criando o banco de dados                          | 7         |
| 2.2. Configurando o PHP                                | 7         |
| 3. Instalando o Zabbix Server 1.8.3                    | 8         |
| <u>3.1. Configurando o banco de dados</u>              | 8         |
| 3.2. Configurando o Zabbix                             | 9         |
| 3.3. Acessando a interface web do Zabbix               | 10        |
| 3.4. Scripts de inicialização automática para o Zabbix | 15        |
| 4. Considerações finais                                | <u>17</u> |
| 5. Referências                                         | 18        |

## 1. Introdução

Zabbix é um sistema web, gratuito e de código aberto usado para o monitoramento e gerenciamento de equipamentos de rede (câmera de segurança, roteador, computador, etc) criado por Alexei Vladishev e, atualmente, desenvolvido pela Zabbix SIA.

Ele monitora vários parâmetros de rede e checa a integridade dos equipamentos, usando um mecanismo de notificação flexível que permite aos usuários configurarem o envio de alertas por e-mail, SMS ou Jabber (gtalk). Esta característica permite uma rápida reação os problemas que forem detectados.

As principais características e funcionalidades do Zabbix são:

- Auto-descoberta de servidores e dispositivos de rede.
- Monitoramento distribuído com a administração centralizada via WEB.
- Suporte para mecanismo de pooling e trapping.
- Aplicação servidor compativel com os sistemas operacionais Linux, Solaris, HP-UX, AIX, BSD Livre, Open BSD, Mac OS X.
- Aplicação cliente de alta performance compativel com Linux, Solaris, HP-UX, AIX, BSD Livre, Open BSD, OS X, Tru64/OSF1, NT4.0, Windows 2000, Windows 2003, Windows XP, Windows Vista e Windows 7.
- Monitoramento sem agente (aplicação cliente).
- Suporte a SNMP.
- Autenticação segura de usuário.
- Permissões flexíveis de usuário.
- Auditoria.
- Entre outras.

O Zabbix é composto de vários componentes de software, os principais são:

- Zabbix Server => é o centro do sistema Zabbix. Ele pode verificar remotamente os serviços de rede (como serviço web e e-mail), utilizando a checagem simples, mas também é o componente central para que os agentes clientes enviem um relatório com informações e estatísticas a cerca da disponibilidade e integridade do equipamento que está sendo monitorado. Depois que o servidor recebe essas informações, ele processa, gerencia os equipamentos, exibe relatórios, envia alertas e toma ações dependendo do problema e da configuração.
- **Zabbix Proxy** => é uma parte opcional do Zabbix. O Proxy coleta dados de desempenho e disponibilidade, em nome de um servidor Zabbix.

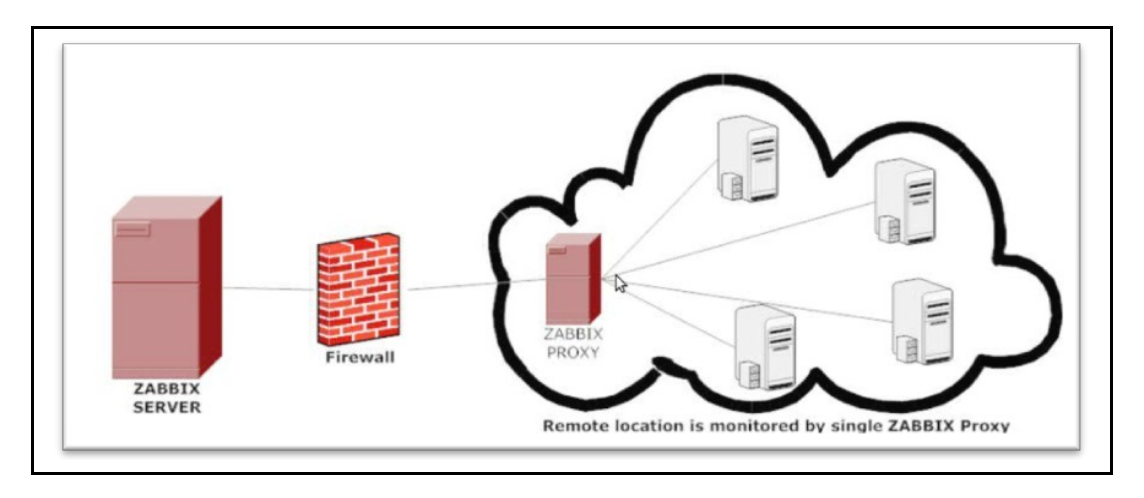

Figura 1: Exemplo de Zabbix proxy.

 Agente Zabbix => aplicação cliente do Zabbix que coleta informações do equipamento e envia ao servidor. O agente é capaz de acompanhar ativamente o uso dos recursos e aplicações locais, tais como: discos rígidos, memória, processador, processos, serviços e aplicativos em execução.

Neste tutorial você aprenderá a instalar o componente Zabbix Server. Para a elaboração deste tutorial, foi utilizada uma máquina virtual com as seguintes configurações.

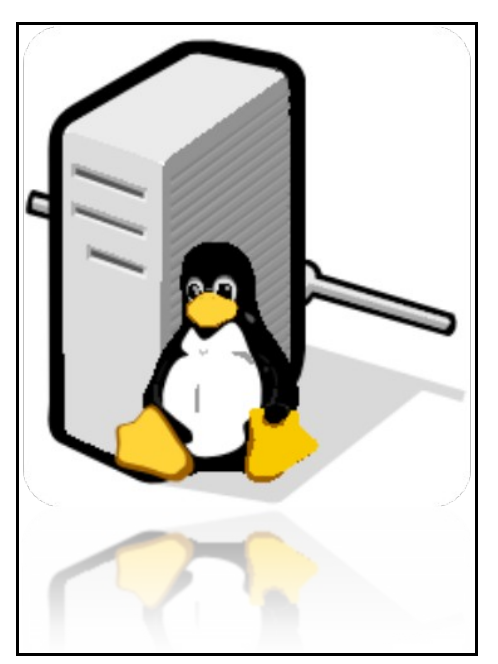

Máquina virtual VmWare Workstation **Processador:** Intel Dual Core 18 GHz **Memoria RAM:** 512 MB **HD:** 8GB **Sistema operacional:** Ubuntu Server 10.04

**OBS.:** Depois de instalar o Zabbix, acesse os sites mostrados nas Referências deste tutorial para obter mais informações sobre o sistema.

Na página <u>http://www.zabbix.com/documentation/1.8/manual/installation</u> podem ser encontradas as informações sobre os pré-requisitos de hardware e software exigidos na instalação do Zabbix.

## 2. Instalando e configurando as dependências

De acordo com o manual oficial do Zabbix 1.8, os pacotes requeridos para a instalação do Zabbix são mostrados na tabela 1.

| Software                 | Versão             | Descrição                           |
|--------------------------|--------------------|-------------------------------------|
| Apache                   | 1.3.12 ou superior | Servidor Web                        |
| PHP                      | 5.0 ou superior    | Linguagem de propramação            |
| Php-gd                   | 2.0 ou superior    | Módulo PHPpara suporte a<br>imagens |
| PHP TrueType<br>support  |                    | with-ttf                            |
| PHP bc support           |                    | php-bcmath,enable-bcmath            |
| PHP XML support          |                    | php-xml or php5-dom                 |
| PHP session<br>support   |                    | php-session                         |
| PHP socket support       |                    | php-net-socket,enable-sockets.      |
| PHP multibyte<br>support |                    | php-mbstring,enable-mbstring        |
| MySQL<br>php-mysql       | 3.22 ou superior   | Banco de dados                      |
| Oracle<br>php-oci8       |                    | Banco de dados                      |
| PostgreSQL<br>php-pgsql  | 7.0.2 ou superior  | Banco de dados                      |
| SQLite<br>php-sqlite3    | 3.3.5 ou superior  | Banco de dados                      |

Tabela 1: Softwares requisitos para o funcionamento do Zabbix.

Neste tutorial, optei por instalar o PostgreSQL para ser o sistema de gerenciamento do banco de dados a ser usado pelo Zabbix, mas você pode optar pelo MySQL, Oracle ou SQLite, cuja instalação é mostrada na página: http://www.zabbix.com/documentation/1.8/manual/installation

Continuando... para instalar estes pacotes, execute o comando abaixo.

\$ sudo apt-get install make flex gcc gpp apache2 php5 php5-pgsql postgresql-8.4 libapache2-mod-php5 php5-gd php-net-socket postgresql-client libpq5 libpq-dev snmp libiksemel-dev libcurl4-gnutls-dev libsnmp-dev

**OBS.:** Os símbolos "**\$**", "**#**","**postgres=#**" e "**psql>**", que precederão os comandos ao longo deste tutorial, representam, respectivamente, o prompt de comando do usuário comum, do root e do sistema de banco de dados, no caso o PostgreSQL.

#### 2.1. Criando o banco de dados

Edite o arquivo /etc/postgresql/8.4/main/pg\_hba.conf e configure o arquivo como mostrado abaixo.

Antes:

local all postgres ident local all all ident

Depois:

| local all postgres | trust |  |
|--------------------|-------|--|
| local all all      | trust |  |

Outro arquivo que precisa ser editado é o /etc/postgresql/8.4/main/postgresql.conf conforme mostrado abaixo.

Antes: #listen\_addresses = 'localhost'

Depois: listen\_addresses = 'localhost'

Depois de alterar estes arquivos é preciso reiniciar o PostgreSQL para aplicar as configurações realizadas. Faça isso usando o comando abaixo.

#### \$ sudo /etc/init.d/postgresql-8.4 restart

Crie o banco de dados zabbix, usando os comandos abaixo.

#### \$ psql -U postgres postgres=# create database zabbix; postgres=# \q;

Crie no sistema operacional, o usuário a ser usado pelo Zabbix para acessar o banco de dados e em seguida cadastre-o no PostgreSQL. Faça isso com os comandos abaixo.

\$ sudo adduser zabbix \$ sudo -u postgres createuser -a -d -E -P zabbix

**OBS.:** As senhas do usuário **zabbix** que será criado no sistema operacional e no PostgreSQL podem ser diferentes.

#### 2.2. Configurando o PHP

Edite o arquivo **/etc/php5/apache2/php.ini**, delete o símbolo "#", que porventura estiver no início da linha de cada parâmetro abaixo, e atribua os seguintes valores em negrito.

date.timezone = "America/Brasília"

max\_execution\_time = 300

max\_input\_time = 300

post\_max\_size = **16M** 

Reinicie o Apache para aplicar as configurações realizadas.

#### \$ sudo /etc/init.d/apache2 restart

#### 3. Instalando o Zabbix Server 1.8.3

Agora que as dependências estão instaladas, instale o Zabbix. Hoje (02/09/2010) a versão mais nova é a 1.8.3. Para instalá-la é preciso baixar e compilar o código fonte seguindo os passos abaixo.

Obtenha e descompacte o pacote de instalação do Zabbix.

| \$ | wget http://ufpr.dl.sourceforge.net/project/zabbix/ZABBIX%20Latest%20Stable/ |
|----|------------------------------------------------------------------------------|
| 1  | .8.3/zabbix-1.8.3.tar.gz                                                     |
| \$ | tar xzvf zabbix-1.8.3.tar.gz                                                 |

Os comandos acima são usados para obter o pacote de instalação do Zabbix, salvar no diretório atual (veja qual é, usando o comando **pwd**) e descompactar o pacote, criando o diretório **zabbix1.8.3** com os arquivos de instalação.

#### 3.1. Configurando o banco de dados

Acesse os arquivos de configuração do banco de dados do Zabbix no diretório recém criado e execute os comandos abaixo para configurar o banco.

\$ cat zabbix-1.8.3/create/schema/postgresql.sql | psql -U zabbix zabbix
\$ cat zabbix-1.8.3/create/data/data.sql | psql -U zabbix zabbix
\$ cat zabbix-1.8.3/create/data/images\_pgsql.sql | psql -U zabbix zabbix

Instale o Zabbix, executando os comandos abaixo.

\$ cd zabbix-1.8.3/ \$ sudo ./configure --enable-server --enable-agent --with-pgsql --with-net-snmp --with-jabber --with-libcurl \$ sudo make install \$ cd -

#### **3.2. Configurando o Zabbix**

Adicione as seguintes linhas ao arquivo **/etc/services**, mantendo a ordenação das portas que já estão no arquivo.

zabbix-agent 10050/tcp Zabbix Agent zabbix-agent 10050/udp Zabbix Agent zabbix-trapper 10051/tcp Zabbix Trapper zabbix-trapper 10051/udp Zabbix Trapper

Crie os arquivos de configuração do Zabbix com os comandos abaixo.

\$ sudo mkdir /etc/zabbix
\$ sudo cp zabbix-1.8.3/misc/conf/zabbix\_server.conf /etc/zabbix/
\$ sudo cp zabbix-1.8.3/misc/conf/zabbix\_agent.conf /etc/zabbix/
\$ sudo cp zabbix-1.8.3/misc/conf/zabbix agentd.conf /etc/zabbix/

Edite o arquivo /etc/zabbix/zabbix\_agentd.conf e informe o IP do servidor Zabbix no campo Server, mostrado abaixo.

PidFile=/tmp/zabbix\_agentd.pid Server=127.0.0.1 ListenPort=10050 LogFile=/var/log/zabbix\_agentd.log ServerPort=10051

Crie o arquivo /var/log/zabbix\_agentd.log.

\$ sudo touch /var/log/zabbix\_agentd.log
\$ sudo chown zabbix:zabbix /var/log/zabbix agentd.log

Edite o arquivo **/etc/zabbix/zabbix\_server.conf** e informe os seguintes dados, como mostra o exemplo abaixo:

ListenPort=10051 LogFile=/var/log/zabbix\_server.log DBHost=localhost DBName=zabbix DBUser=zabbix DBPassword=<senha do zabbix para acessar o banco de dados > PidFile=/tmp/zabbix\_server.pid

Crie o arquivo /var/log/zabbix\_server.log.

\$ sudo touch /var/log/zabbix\_server.log
\$ sudo chown zabbix:zabbix /var/log/zabbix\_server.log

Copie os arquivos de fronted do Zabbix para o diretório /var/www/zabbix, executando os comandos abaixo.

Tutorial de instalação do Zabbix Sever 1.8.3 no Ubuntu Server 10.04

# \$ sudo mkdir /var/www/zabbix \$ sudo cp -R zabbix-1.8.3/frontends/php/\* /var/www/zabbix/ \$ sudo chown -R www-data:www-data /var/www/zabbix/

Reinicie o Apache para carregar os novos arquivos do Zabbix

#### \$ sudo /etc/init.d/apache2 restart

Inicie os serviços Zabbix Server e Zabbix Agentd.

#### \$ sudo zabbix\_server \$ sudo zabbix\_agentd

#### 3.3. Acessando a interface web do Zabbix

Usando um navegador acesse o Zabbix no endereço <u>http://ip-do-servidor/</u> <u>zabbix</u> e siga as recomendações abaixo.

| Zabbix 1.8.3                                                                                                    |                                                                                                    |  |
|----------------------------------------------------------------------------------------------------|----------------------------------------------------------------------------------------------------|--|
|                                                                                                    | 1. Introduction                                                                                                    |  |
| <ul> <li>1. Introduction</li> <li>2. Licence Agreement</li> <li>3. Check of pre-requisites</li> <li>4. Configure DB connection</li> <li>5. Zabbix server details</li> <li>6. Pre-Installation Summary</li> <li>7. Install</li> <li>8. Finish</li> </ul> | Welcome to the Zabbix frontend installation wizard.<br>This installation wizard will guide you through the installation of Zabbix frontend<br>Click the "Next" button to proceed to the next screen. If you want to change something on<br>a previous screen, click "Previous" button<br>You may cancel installation at any time by clicking "Cancef" button |  |
| Cancel                                                                                                    | Next >>                                                                                                    |  |

Tela 1: Clique no botão Next.

Tela 2: Marque a caixa I Agree e clique no botão Next.

| Zabbix 1.8.3                                                                                                    |                                                                                                    |             |         |
|----------------------------------------------------------------------------------------------------|----------------------------------------------------------------------------------------------------|-------------|---------|
|                                                                                                    | 2. Licenc                                                                                                    | e Agree     | ement   |
| <ul> <li>1. Introduction</li> <li>2. Licence Agreement</li> <li>3. Check of pre-requisites</li> <li>4. Configure DB connection</li> <li>5. Zabbix server details</li> <li>6. Pre-Installation Summary</li> <li>7. Install</li> <li>8. Finish</li> </ul> | GNU GENERAL PUBLIC LICENSE<br>Version 2, June 1991<br>Copyright (C) 1989, 1991 Free Software Foundation, Inc.<br>59 Temple Place, Suite 330, Boston, MA 02111-1307 USA<br>Everyone is permitted to copy and distribute verbatim copies<br>of this license document, but changing it is not allowed.<br>Preamble<br>The licenses for most software are designed to take away your<br>freedom to share and change it. By contrast, the GNU General Public<br>License is intended to guarantee your freedom to share and change fre<br>software-to make sure the software is free for all its users. This<br>General Public License applies to most of the Free Software<br>Foundation's software and to any other program whose authors commit<br>using it. (Some other Free Software Foundation software is covered by<br>the GNU Library General Public License instead.) You can apply it to<br>your programs, too. | e<br>to     |         |
|                                                                                                    | 🗹 I agree                                                                                                    |             |         |
| Cancel                                                                                                    |                                                                                                    | << Previous | Next >> |

Tela 3: Checando as dependencias do Zabbix. Se estiver tudo ok, clique em  $\ensuremath{\text{Next}}.$ 

| Zabbix 1.8.3                                      |                         |                  |          |             |         |
|---------------------------------------------------|-------------------------|------------------|----------|-------------|---------|
|                                                   |                         | 3. Ch            | neck of  | f pre-requ  | uisites |
| 1. Introduction                                   |                         | Current value    | Required | Recommended |         |
| 2. Licence Agreement                              | PHP version             | 5.3.2-1ubuntu4.2 | 5.0      | 5.3.0       | Ok      |
| 4 Configure DB connection                         | PHP memory limit        | 128M             | 128M     | 256M        | Ok      |
| 5. Zabbix server details                          | PHP post max size       | 16M              | 16M      | 32M         | Ok      |
| 6. Pre-Installation Summary                       | PHP upload max filesize | 2M               | 2M       | 16M         | Ok      |
| <ul> <li>7. Install</li> <li>8. Einish</li> </ul> | PHP max execution time  | 300              | 300      | 600         | Ok      |
| J U. Finian                                       | PHP max input time      | 300              | 300      | 600         | Ok      |
|                                                   | PHP timezone            | America/Brasilia |          |             | Ok      |
|                                                   | PHP databases support   | PostgreSQL       |          |             | Ok      |
|                                                   | PHP BC math             | yes              |          |             | Ok      |
|                                                   | PHP MB string           | yes              |          |             | Ok      |
|                                                   | PHP Sockets             | yes              |          |             | Ok      |
|                                                   | PHP Session             | yes              |          |             | Ok      |
|                                                   | PHP GD                  | 2.0              | 2.0      | 2.0.34      | Ok      |
|                                                   | GD PNG Support          | yes              |          |             | Ok      |
|                                                   | libxml module           | 2.7.6            | 2.6.15   | 2.7.6       | Ok      |
|                                                   | ctype module            | yes              |          |             | Ok      |
|                                                   |                         | Ok               |          |             |         |
| Cancel                                            |                         |                  |          | << Previous | Next >> |

Caso contrário, reveja os passos executados ao longo deste tutorial para encontrar o problema ou peça ajuda na lista de usuários brasileiros do Zabbix em <u>http://br.groups.yahoo.com/group/zabbix-brasil</u>.

Tela 4: Informe o tipo da base de dados, o usuário e a senha. Em seguida, clique no botão Test Connection, se estiver ok clique em Next.

| Zabbix 1.8.3                                                                                                    |                                                                                                    |  |
|----------------------------------------------------------------------------------------------------|----------------------------------------------------------------------------------------------------|--|
|                                                                                                    | 4. Configure DB connection                                                                                                    |  |
| <ul> <li>1. Introduction</li> <li>2. Licence Agreement</li> <li>3. Check of pre-requisites</li> <li>4. Configure DB connection</li> <li>5. Zabbix server details</li> <li>6. Pre-Installation Summary</li> <li>7. Install</li> <li>8. Finish</li> </ul> | Please create database manually,   and set the configuration parameters for connection to this database.   Press "Test connection" button when done.   Type   PostgreSQL   Host   localhost   Port   0   0   - use default port   Name   zabbix   Desr   Password |  |
| Cancel                                                                                                    | << Previous Next >>                                                                                                    |  |

Tela 5: Informe o IP do servidor Zabbix e a porta em que ele será executado (a padrão é 10051). Depois clique em **Next**.

| Zabbix 1.8.3                                                                                                    |                                                                                                    |
|----------------------------------------------------------------------------------------------------|----------------------------------------------------------------------------------------------------|
|                                                                                                    | 5. Zabbix server details                                                                                      |
| <ul> <li>1. Introduction</li> <li>2. Licence Agreement</li> <li>3. Check of pre-requisites</li> <li>4. Configure DB connection</li> <li>5. Zabbix server details</li> <li>6. Pre-Installation Summary</li> <li>7. Install</li> <li>8. Finish</li> </ul> | Please enter host name or host IP address<br>and port number of Zabbix server<br>Host localhost<br>Port 10051 |
| Cancel                                                                                                    | << Previous Next >>                                                                                           |

# Tela 6: Revise as configurações e se ok, clique em **Next**.

| Zabbix 1.8.3                                                                                                    |                                                                                           |                                                                 |
|----------------------------------------------------------------------------------------------------|-------------------------------------------------------------------------------------------|-----------------------------------------------------------------|
| 6. Pre-Installation Summary                                                                                                    |                                                                                           |                                                                 |
| <ul> <li>1. Introduction</li> <li>2. Licence Agreement</li> <li>3. Check of pre-requisites</li> <li>4. Configure DB connection</li> <li>5. Zabbix server details</li> <li>6. Pre-Installation Summary</li> <li>7. Install</li> <li>8. Einish</li> </ul> | Please check configural<br>If all is correct, press "Next" button, or "Previ<br>parameter | tion parameters.<br>ious" button to change configuration<br>rs. |
| <b>0</b> . Philan                                                                                                    | Database type:                                                                            | PostgreSQL                                                      |
|                                                                                                    | Database server:                                                                          | localhost                                                       |
|                                                                                                    | Database port:                                                                            | 0                                                               |
|                                                                                                    | Database name:                                                                            | zabbix                                                          |
|                                                                                                    | Database user:                                                                            | zabbix                                                          |
|                                                                                                    | Database password:                                                                        | *********                                                       |
|                                                                                                    | Zabbix server:<br>Zabbix server port:                                                     | localhost<br>10051                                              |
| Cancel                                                                                                    | Lunanianianianianianianianianianianianiani                                                | << Previous Next >>                                             |

Tela 7: Clique em Next se não houver nenhum erro de permissão na hora de atualizar o arquivo de configuração. Caso contrário cheque a permissão do diretório /var/www/zabbix e configure da forma mostrada neste tutorial.

| Zabbix 1.8.3                                                                                                    |                                                           |             |         |
|----------------------------------------------------------------------------------------------------|-----------------------------------------------------------|-------------|---------|
|                                                                                                    |                                                           | 7.          | nstall  |
| <ol> <li>Introduction</li> <li>Licence Agreement</li> <li>Check of pre-requisites</li> <li>Configure DB connection</li> <li>Zabbix server details</li> <li>Pre-Installation Summary</li> <li>Install</li> <li>Finish</li> </ol> | Configuration file: Ok<br>When done, press the "Next" but | ton         |         |
| Cancel                                                                                                    |                                                           | << Previous | Next >> |

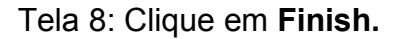

| Zabbix 1.8.3                                                                                                    |                                                               |
|----------------------------------------------------------------------------------------------------|---------------------------------------------------------------|
|                                                                                                    | 8. Finish                                                     |
| <ol> <li>I. Introduction</li> <li>2. Licence Agreement</li> <li>3. Check of pre-requisites</li> <li>4. Configure DB connection</li> <li>5. Zabbix server details</li> <li>6. Pre-Installation Summary</li> <li>7. Install</li> <li>8. Finish</li> </ol> |                                                               |
|                                                                                                    | Congratulations on successful instalation of Zabbix frontend. |
|                                                                                                    | Press "Finish" button to complete installation                |
| Cancel                                                                                                    | << Previous Finish                                            |

Tela 9: Pronto! O Zabbix está instalado. Logue-se no Zabbix com o usuário **Admin** e senha **zabbix**.

| ZABBIX                                         |                        |  |       | Help   Get support   Print   Login |
|------------------------------------------------|------------------------|--|-------|------------------------------------|
| Monitoring Inventory Reports                   |                        |  |       |                                    |
|                                                |                        |  |       |                                    |
|                                                | Login                  |  | ?     |                                    |
|                                                | Login name<br>Password |  |       |                                    |
|                                                |                        |  | Enter |                                    |
| Zabbix 1.8.3 Copyright 2001-2010 by SIA Zabbix |                        |  |       | Connected as 'guest'               |

#### 3.4. Scripts de inicialização automática para o Zabbix

Coloque o Zabbix para iniciar automaticamente, no boot do sistema operacional, criando os scripts abaixo.

====> Adicione o conteúdo abaixo no novo arquivo /etc/init.d/zabbix-server

```
#! /bin/sh
#
# Zabbix daemon start/stop script.
#
# Written by Alexei Vladishev <alexei.vladishev@zabbix.com>.
NAME=zabbix server
PATH=/bin:/usr/bin:/sbin:/usr/sbin:/home/zabbix/bin
DAEMON=/usr/local/sbin/${NAME}
DESC="Zabbix server daemon"
PID=/tmp/$NAME.pid
test -f $DAEMON || exit 0
set -e
case "$1" in
 start)
    echo "Starting $DESC: $NAME"
    start-stop-daemon --oknodo --start --pidfile $PID \
         --exec $DAEMON
 stop)
    echo "Stopping $DESC: $NAME"
    start-stop-daemon --oknodo --stop --pidfile $PID \
         --exec $DAEMON
 restart|force-reload)
    #
    #
          If the "reload" option is implemented, move the "force-reload"
    #
          option to the "reload" entry above. If not, "force-reload" is
```

```
#
          just the same as "restart".
    #
#
     echo -n "Restarting $DESC: zabbix server"
    $0 stop
    $0 start
#
     start-stop-daemon --stop --quiet --pidfile \
#
          /tmp/$NAME.pid --user zabbix --exec $DAEMON
#
     sleep 1
#
     start-stop-daemon --start --quiet --pidfile \
#
          /tmp/$NAME.pid --user zabbix --exec $DAEMON
#
     echo "$NAME."
     ;;
 *)
    N=/etc/init.d/$NAME
    # echo "Usage: $N {start|stop|restart|force-reload}" >&2
    echo "Usage: $N {start|stop|restart|force-reload}" >&2
    exit 1
     ;;
esac
exit 0
```

====> Adicione o conteúdo abaixo no novo arquivo /etc/init.d/zabbix-agentd

```
#! /bin/sh
#
# Zabbix agent start/stop script.
#
# Written by Alexei Vladishev <alexei.vladishev@zabbix.com>.
NAME=zabbix agentd
PATH=/bin:/usr/bin:/sbin:/usr/sbin:/home/zabbix/bin
DAEMON=/usr/local/sbin/${NAME}
DESC="Zabbix agent daemon"
PID=/var/tmp/$NAME.pid
test -f $DAEMON || exit 0
set -e
case "$1" in
 start)
    echo "Starting $DESC: $NAME"
    start-stop-daemon --oknodo --start --pidfile $PID \
          --exec $DAEMON
 stop)
    echo "Stopping $DESC: $NAME"
    start-stop-daemon --oknodo --stop --pidfile $PID \
```

```
--exec $DAEMON
 restart|force-reload)
    #
    #
          If the "reload" option is implemented, move the "force-reload"
    #
          option to the "reload" entry above. If not, "force-reload" is
    #
          just the same as "restart".
    #
#
     echo -n "Restarting $DESC: zabbix agent"
    $0 stop
    $0 start
#
     start-stop-daemon --stop --quiet --pidfile \
#
          /tmp/$NAME.pid --user zabbix --exec $DAEMON
#
     sleep 1
#
     start-stop-daemon --start --quiet --pidfile \
#
          /tmp/$NAME.pid --user zabbix --exec $DAEMON
#
     echo "$NAME."
     ;;
 *)
    N=/etc/init.d/$NAME
    # echo "Usage: $N {start|stop|restart|force-reload}" >&2
    echo "Usage: $N {start|stop|restart|force-reload}" >&2
    exit 1
     ;;
esac
exit 0
```

Torne os arquivos executáveis com os comandos abaixo.

# \$ sudo chmod +x /etc/init.d/zabbix-server \$ sudo chmod +x /etc/init.d/zabbix-agentd

Habilite os scripts para serem executados no boot do sistema operacional.

```
$ sudo update-rc.d -f zabbix-server defaults
$ sudo update-rc.d -f zabbix-agentd defaults
```

## 4. Considerações finais

Neste tutorial foi mostrada a instalação do componente Zabbix Server no Ubuntu Server 10.04 LTS. Os próximos tutoriais mostrarão a instalação dos componentes Zabbix Agent e Zabbix Proxy, além de mostrar como usar a interface Web do Zabbix para monitorar alguns tipos de equipamentos.

# 5. Referências

DEO, André. **Passo a Passo: Instalando o Zabbix no CentOS 5.** Disponível em:

http://andredeo.blogspot.com/2008/10/passo-passo-instalando-o-zabbix-no.html

Manual do Zabbix. Disponível em: <u>http://www.zabbix.com/documentation/1.8/manual/installation/requirements</u>

Zabbix Brasil. http://www.zabbixbrasil.org

Lista da Comunidade Zabbix Brasil. <u>http://br.groups.yahoo.com/group/zabbix-brasil</u>

ANTUNES, Michell. **Viva o Linux: Instalando o Zabbix.** Disponível em: <u>http://www.vivaolinux.com.br/artigos/verArtigo.php?codigo=3951</u>

SILVA, Alexandro. **Dicas-L: Zabbix.** Disponível em: <u>http://www.dicas-l.com.br/dicas-l/20070728.php</u>

Zabbix. **Manual do Zabbix 1.8 em português.** Disponível em: <u>http://www.zabbix.com/documentation/pt/1.8/manual/sobre/introducao\_ao\_zabbix</u>